En este módulo te presentamos algunas de las herramientas de tutoría más significativas del Aula Virtual en Moodle.

Para conocer tus tareas y funciones como tutor/a, qué debes hacer durante el inicio, desarrollo y final del curso, accede al documento "Funciones y tarea de la tutoría".

Los roles

**\_** 

P Moodle llama rol a un tipo de identificador de usuario que adjudica determinados tipos de privilegios y acciones.

El rol con el que vas a acceder al curso es el de **profesor no editor** (Non-editing teacher). Este rol permite acceder al curso, ver a los estudiantes, pero no acceder a las tareas de edición.

| Roles               | Descripción                                                                                 |
|---------------------|---------------------------------------------------------------------------------------------|
| Non-editing teacher | Non-editing teachers can teach in courses and grade students, but may not alter activities. |
| Student             | Students generally have fewer privileges within a course.                                   |
| Guest               | Guests have minimal privileges and usually can not enter text anywhere.                     |

Students son los alumnos. Tienen acceso a los materiales, al servicio de correo, a las herramientas de comunicación del aula moodle y a sus calificaciones.

Guest es el invitado. Los cursos que presentan el icono germiten el acceso a invitados. Pueden entrar en los materiales, pero no pueden realizar actividades porque no están matriculados en el curso.

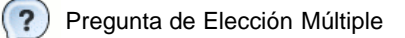

¿Con el rol de profesor no editor se pueden crear actividades en un curso Moodle?

O No. Los profesores no editores realizan tareas de tutoría pero no pueden crear ac ividades.

O Si. Un profesor puede crear actividades en un curso Moodle.

Los grupos

El curso puede tener asignados uno o varios grupos de trabajo. Al acceder al curso como tutor/a puedes encontrar diferentes opciones:

- No hay grupos, o lo que es lo mismo, todos los estudiantes formarán parte de un único grupo.

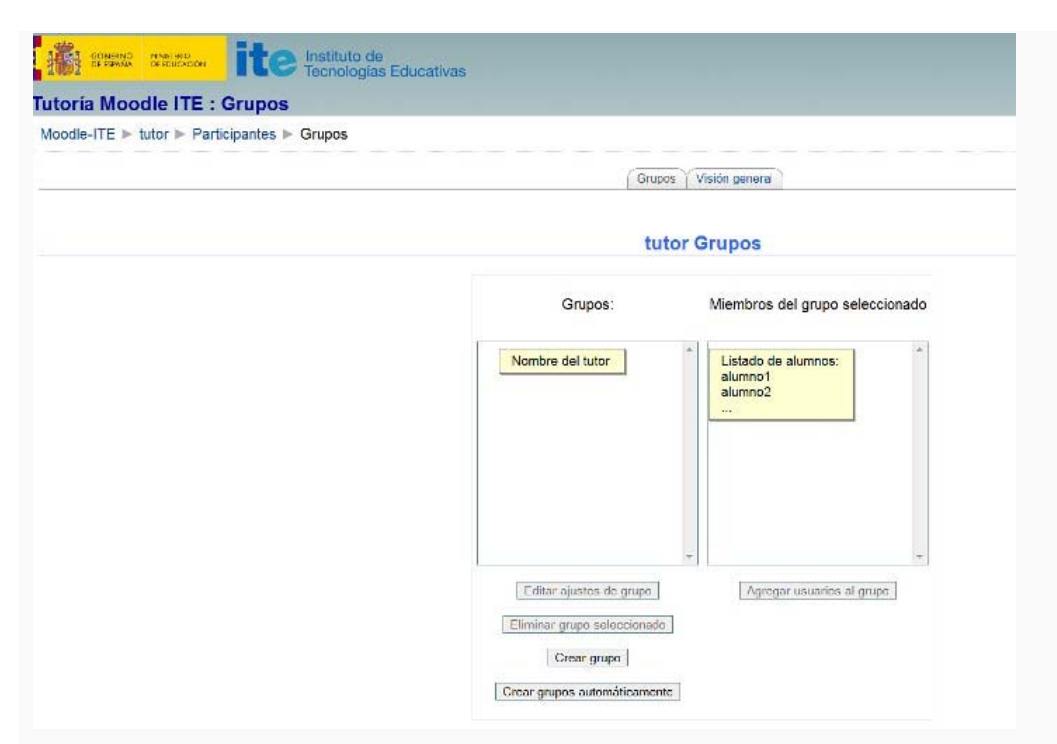

- **Grupos separados:** existen varios grupos que trabajan de forma independiente. Los estudiantes de un grupo sólo pueden ver a los de su propio grupo, siendo los demás grupos invis bles para ellos. Cuando el tutor/a accede al enlace **Grupos**, puede ver todos los grupos existentes en el curso.

- Grupos visibles. Cada estudiante trabaja dentro de su grupo, pero puede ver el trabajo de otros grupos.

El modo **grupo** puede venir definido a dos niveles: a nivel curso y a nivel actividad. Si el curso está configurado como **Forzar el modo de grupo**, entonces no se tendrá en cuenta la configuración de cada actividad. Si se ha optado por la opción **No forzar**, entonces cada actividad puede funcionar en distinto modo de grupos.

Cada alumno/a sólo puede pertenecer a un grupo.

Cuando el tutor/a accede al curso para valorar las actividades, debe poner especial atención para seleccionar de forma correcta el grupo que tiene asignado. Generalmente se identifica con una letra y el nombre del tutor/a.

| Grupos:                                                                   |   | Miembros del grupo selecciona               | ido |
|---------------------------------------------------------------------------|---|---------------------------------------------|-----|
| Grupo A. Nombre del tutor<br>Grupo B.<br>Grupo C.<br>Grupo D.<br>Grupo E. | ~ | Nombre de los alumnos<br>asignados al grupo | •   |
| Editar ajustes de grupo<br>Eliminar grupo seleccionado                    | ÷ | Agregar usuarios al grupo                   | *   |
| Crear grupo<br>Crear grupos automáticamente                               |   |                                             |     |

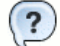

#### Pregunta Verdadero-Falso

Cuando existen varios grupos que trabajan de forma independiente y los estudiantes de un grupo sólo pueden ver a su propio grupo, siendo los demás grupos invisibles para ellos tenemos...

... grupos visibles.

Verdadero O Falso O

Las tareas

7areas

Con las tareas y/o las evaluaciones se propone un trabajo a los alumnos/as, que deberán preparar y remitir a su tutor/a.

Los documentos enviados por los alumnos/as quedan almacenados en la plataforma para su posterior evaluación. El tutor/a podrá añadir un comentario a la tarea, como explicaremos más adelante, dentro del apartado **Calificaciones.** 

Hay cuatro tipos de tareas:

Actividad no en línea: Moodle identifica esta tarea como aquella que puede realizarse fuera de la plataforma. Los alumnos/as pueden ver la
descripción de la tarea, pero no pueden completar un cuestionario o subir archivos. Alguna tarea sobre publicación de materiales responde a
este modelo.

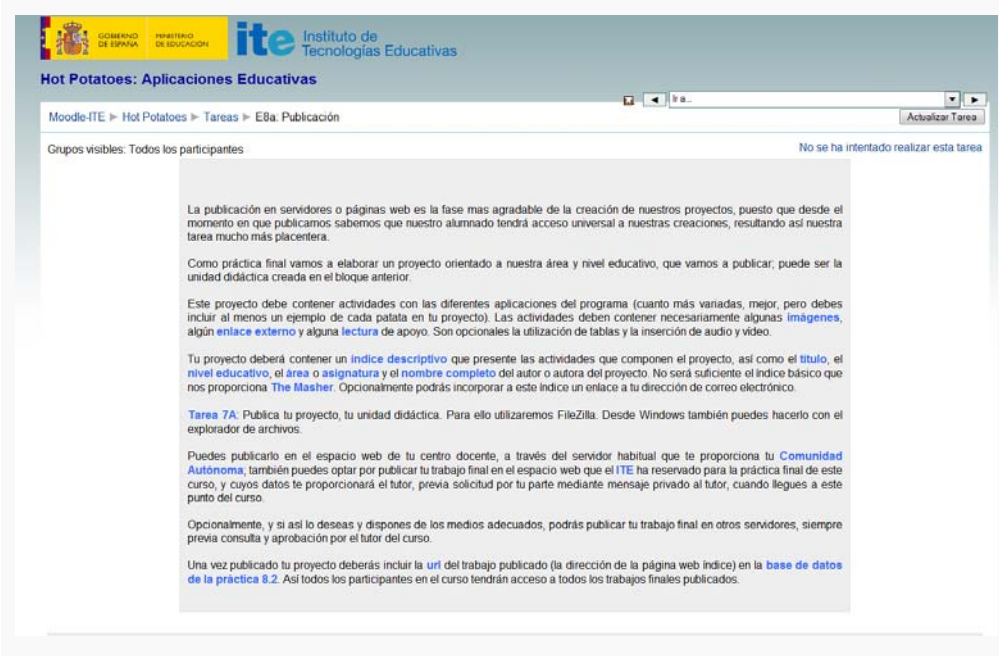

• Subir un único archivo: en este tipo de tarea los alumnos/as deben subir un archivo de cualquier tipo a la plataforma. El archivo puede ser un documento de texto, una imagen, un sonido... Las evaluaciones propuestas pueden responder a este modelo de actividad.

| mmla Pruebas                       | ▲ Ira.,/                                                                                                    |
|------------------------------------|----------------------------------------------------------------------------------------------------|
| oodle-ITE 🕨 Joomla 🕨 T             | areas ► Evaluación 1                                                                                                    |
|                                    | Define tu proyecto Joomla.                                                                                                    |
|                                    | Escribe en un documento de texto los siguientes aspectos relacionados con el proyecto que quieras desarrollar con Joomia! en tu entorno<br>educativo (ten en cuenta que es una idea inicial, que te oblga a empezar el trabajo que toda persona debe hacer si quiere desarrollar un<br>proyecto web, pero puede variar de aqui hasta que presentes la evaluación final, tu proyecto más definico). |
|                                    | En upo de projecto que queres cesanionar, pagina de centro, pagina de cepanamiento, de contraca, de projecto, pendino escolar,     Diseño, El aspecto del sitio web, señalando algún ejemplo de una dirección web concreta que quisieras "imitar".                                                                                                    |
|                                    | Funcionalidades. Los servicios que quisieras ofrecer en tu sitio web: contenidos, comunicación, participación     Responsabilidades. Que se establecerán en la pestión y mantenimiento del sitio web.                                                                                                    |
|                                    | Plan de trabajo. Que debería definirse entre los participantes del proyecto. Puedes utilizar genéricos del tipo "los departamentos didácticos", "el responsable de la biblioteca",                                                                                                    |
|                                    | Adjunta el archivo utilizando el botón Examinar que aparece más abajo.                                                                                                    |
| Disponible en:<br>echa de entrega: | 20 Hor                                                                                                    |
|                                    | Subir un archivo (Tarnaño máximo: 100Kb)                                                                                                    |
|                                    | Feamina                                                                                                    |

• Texto en línea: permite escr bir un texto utilizando el editor de texto HTML para dar la respuesta solicitada en la tarea.

| and the second second                                   | Techologias Educativas                                                                                                    |                                                                                                    |
|---------------------------------------------------------|----------------------------------------------------------------------------------------------------|----------------------------------------------------------------------------------------------------|
| ot Potatoes: Aplic                                      | aciones Educativas                                                                                                    | 4 Ira_                                                                                                    |
| Moodle-ITE Hot Potator                                  | es ► Tareas ► E1: Análisis y revisión de actividades publicadas                                                                                                    |                                                                                                    |
| Grupos visibles: Todos los                              | participantes                                                                                                    |                                                                                                    |
|                                                         | Antes de empezar a crear nuestros propios ejercicios, vamos a echar u<br>diseñados con <i>Hot Potatoes</i> y haremos algunas reflexiones sobre cómo pod<br>de nuestra área y nivel educativo.<br>Tarea 1A: Visita la sección de trabajos seleccionados del ITE y observa<br>Tarea 1B: Redacta un breve texto más abajo (pulsa en Editar mi envio<br>que podrías aplicar a tu proyecto final. Describe los elementos que<br>multimedia utilizados, etc) e incluye la dirección web, <i>url</i> , del proyecto | n vistazo al panorama. Observaremos proyectos de actividades<br>demos nosotros sacar partido al programa desde el punto de vista<br>algunos de los proyectos que alli encontrarás. |
| Disponible en: minimum 3<br>Fecha de entrega: minimum 1 | 7 de emero-de 2010, 60.00<br>la abril de 2010, 23.35                                                                                                    |                                                                                                    |
|                                                         | Listed align on he am                                                                                                    | viado nada                                                                                                    |
|                                                         | Usted aut to ha en                                                                                                    |                                                                                                    |

• Subida avanzada de archivos: permite entregar más de un archivo.

| ili arma                   | NO HIVETERO<br>Sa DI EDUCACIÓN | ite Instituto de<br>Tecnologías Educativas                                                                                                    |                                                                                                |                                              |
|----------------------------|--------------------------------|----------------------------------------------------------------------------------------------------|------------------------------------------------------------------------------------------------|----------------------------------------------|
| ot Potate                  | oes: Aplica                    | aciones Educativas                                                                                                    | lra                                                                                            |                                              |
| Moodle-ITE                 | Hot Potatoe                    | es ▶ Tareas ▶ E6: Elementos multimedia                                                                                                    |                                                                                                |                                              |
| Grupos visibl              | es: Todos los                  | participantes                                                                                                    |                                                                                                |                                              |
|                            |                                | Con este capítulo aprendemos a incorporar elementos multimedia a nuestros ejercicios con <i>l</i><br>todos los posibles materiales que podemos utilizar para transmitir a nuestro alumnado informac        | <i>Hot Potatoes</i> , sacando así el máximo partido de<br>ión relevante con diseño pedagógico. |                                              |
|                            |                                | Tarea 6A: Crea un ejercicio con cualquiera de las patatas que incluya:                                                                                                    |                                                                                                |                                              |
|                            |                                | <ul> <li>una imagen,</li> <li>algún enlace externo a otra página web, y</li> <li>alguna tabla que te permita dar formato adecuado a algún grupo de datos que quieras</li> </ul>                            | facilitar a tu alumnado para la resolución de un                                               |                                              |
|                            |                                | ejercicio.<br>Puedes, si lo deseas, mejorar tu ejercicio con una lectura. Cuando estés satisfecho con el re:<br>de exportación Create zip Package (F7). Guárdalo con el nombre 6a_mi_nombre.zip.           | sultado, exporta tu ejercicio siguiendo el formato                                             |                                              |
|                            |                                | Tarea 6B: Tarea opcional. Crea un nuevo ejercicio con cualquier patata e incorpora en él un<br>Asegúrate de que funciona correctamente y expórtalo con la tecla F7. Guárdalo con el nombre                 | i archivo de sonido o un vídeo, o ambas cosas.<br>6b_mi_nombre.zip.                            |                                              |
|                            |                                | Recuerda que la plataforma en la que estamos realizando el curso solamente permite subir a<br>que tendrás que tener en cuenta que tus archivos de sonido o de video no pesen demasiado.<br>sonido y vídeo. | rchivos con un tamaño máximo de 5 MB, por lo<br>Recuerda que es mucho más práctico empotrar    |                                              |
|                            |                                | Tarea 6C: Sube el/los archivo/s creados en las tareas anteriores, utilizando la función que enco                                                                                                    | ntrarás mas abajo.                                                                             |                                              |
| Disponibl<br>Fecha de enti | e en: martes,<br>rega: viemes, | in febrero de 2010, 00:00<br>de abril de 2010, 23:55                                                                                                    |                                                                                                |                                              |
|                            |                                | Borrador del envío                                                                                                    |                                                                                                |                                              |
| Aún no se h                | ian enviado arc                | chivos                                                                                                    |                                                                                                |                                              |
|                            |                                | Subjern arabica /Tamaka maujera. 28 (k)                                                                                                    |                                                                                                |                                              |
|                            |                                | Such an archivo (ramano maximo: 3MD)                                                                                                    | nat                                                                                            |                                              |
|                            |                                | Subir este archivo                                                                                                    |                                                                                                |                                              |
|                            |                                | Notas                                                                                                    |                                                                                                |                                              |
| Y                          | Los alu<br>otras h<br>haya re  | umnos/as deben remitir sus actividades de evaluación S<br>ierramientas como el correo interno o la mensajería. No<br>emitido al tutor/a a través de la propia tarea.                                       | IEMPRE a través de las propias<br>se calificará ninguna actividad de                           | tareas y nunca utiliz<br>e evaluación que no |
| ?                          | Pregunt                        | ta Verdadero-Falso                                                                                                    |                                                                                                |                                              |
|                            | Respor                         | nde a estas preguntas.                                                                                                    |                                                                                                |                                              |
|                            | Activid                        | ad no en línea es aquella puede realizarse fuera de la plataforn                                                                                                    | na.                                                                                            |                                              |
|                            | Verdader                       | o O Falso O                                                                                                    |                                                                                                |                                              |
|                            | Subir u                        | n único archivo es una tarea en la que los alumnos/as deben e                                                                                                    | enviar un archivo de cualquier tipo a tr                                                       | avés del correo a su tu                      |
|                            | Verdader                       | o O Falso O                                                                                                    |                                                                                                |                                              |
|                            | Texto e                        | n línea permite escribir un texto utilizando el editor de texto HTI                                                                                                    | VL para dar la respuesta solicitada.                                                           |                                              |
|                            | Verdader                       | o O Falso O                                                                                                    |                                                                                                |                                              |
|                            | Subida                         | avanzada de archivos es una tarea que permite entregar más                                                                                                    | de un archivo.                                                                                 |                                              |
|                            | Verdader                       | o O Falso O                                                                                                    |                                                                                                |                                              |
|                            |                                |                                                                                                    |                                                                                                |                                              |

# CALIFICACIONES

Para poder calificar las tareas de sus alumnos/as el tutor/a dispone de diversos modos de acceso:

- 1. A través de la propia tarea
- 2. A través del bloque Actividades haciendo clic sobre el enlace Tareas
- 3. A través del bloque Participantes
- 4. A través del bloque Actividad reciente
- 5. A través del propio **Calificador**

#### Tipos de acceso a la corrección de las tareas enviadas

1. A través de la propia tarea. Desde el menú central, marcando en el enlace a la Evaluación correspondiente, se puede comprobar cuál es la tarea solicitada para la evaluación y acceder al listado de alumnos/as que la han enviado.

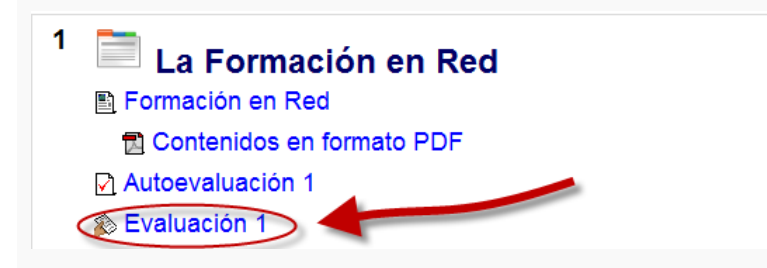

En la parte superior derecha de la propia tarea aparece el número de tareas que han sido enviadas. Haciendo clic sobre este enlace se accede al calificador para proceder a la corrección de la tarea.

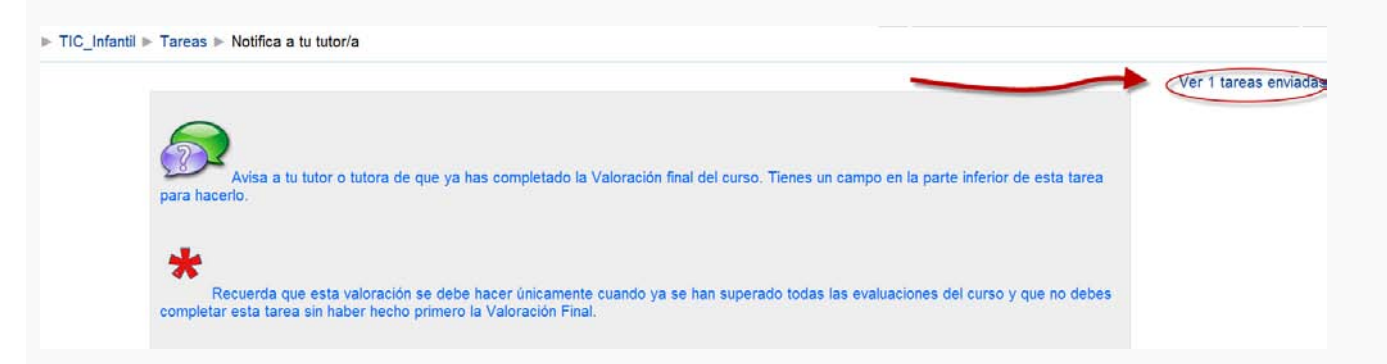

2. A través del menú Actividades, haciendo clic en el enlace Tareas, se muestra la relación de todas las Evaluaciones, permitiendo acceder a las propias tareas (con el enlace a las últimas enviadas) o directamente a la relación de alumnos/as que han efectuado algún envío en la Evaluación correspondiente, para desde allí acceder a la herramienta de Calificación.

| Tema     | Nombre         | Tipo de tarea                | Fecha de entrega                          | Enviada                                      | Cal |
|----------|----------------|------------------------------|-------------------------------------------|----------------------------------------------|-----|
| ie datos | Tarini yoona   | Actividad no en fixea        | ignero, 1 de fadarero de 2010, 15-15      | No se ha intertado coalizar esta taree       | ÷   |
|          | Tareá 🗅        | Subida avanzada de archieve. | viennes, 5 de fébrero de 2010, 1290       | Vier 4 taiteas eriviaibés'                   | ÷   |
| · 8      | Evaluación 4   | Subicut side wohen           | jarves, 1.de jaloë de 2010, 22100         | Yer 1 Genes ermadue.                         |     |
| - 2      | Doublettin 2 ( | Tablet vint solita betcheina | ; paivent, 11, etc. admit die 2010, 23:00 | No od tocietiettiettimittae initiataine.     |     |
|          | биелено в      | Slabil an poly withing       | jubike, 1. de stor de 2010, 22:00         | No pe ha intertado nueltos peta tana         |     |
|          | Engluarado 4   | Tautz es itra-a              | jaeven, 1 ike alloë de 2010, 29:00        | Ster & Service escinder                      |     |
| 6        | Evalvacids 6   | Sube un sais archivo         | janwe, 1 iki abri de 2010, 23:00          | No ne ha bitirtadi yinizar nata tavia        |     |
|          | Orefunción &   | Subir un sola subiro         | jatims, 1 da jabrit de 2010, 23:00        | Var 1 tareas enviadas                        |     |
| ·        | tvikjación 7   | Subir un enterarchine        | james, 1 de abet de 2010, 23:00           | No vie bia interesado sealitrar elete tereja |     |
|          | New York       | Subirus eth within           | famos, 1 de abril de 2010, 72:05          | No on the intertacky mailtar and targe       |     |

3. También se puede acceder a las tareas de los alumnos/as a través del enlace **Participantes**, en el que se muestra el listado de participantes ordenados por el último acceso más reciente. Seleccionando un alumno/a concreto se muestra toda la información concerniente a ese alumno/a, y en la última pestaña, **Informes de actividad**, se encuentra todo el historial de actividades del mismo. Desde este punto se puede acceder a la última actividad realizada. Esta acción está disponible desde cualquier lugar en que se encuentre su nombre picando sobre el mismo.

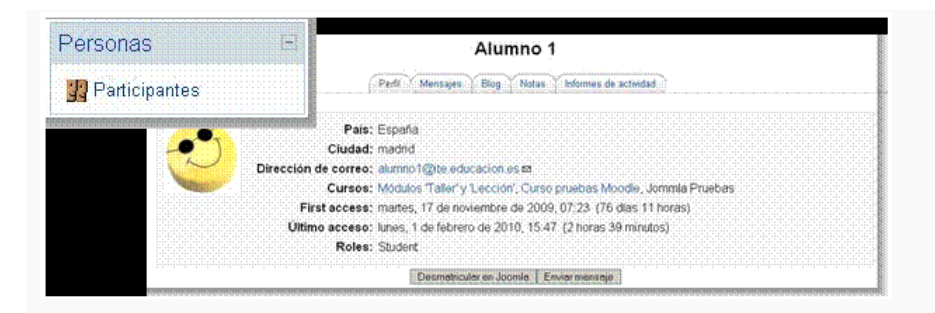

4. Actividad Reciente, que muestra la relación de tareas enviadas por los alumnos/as también permite acceder al Calificador.

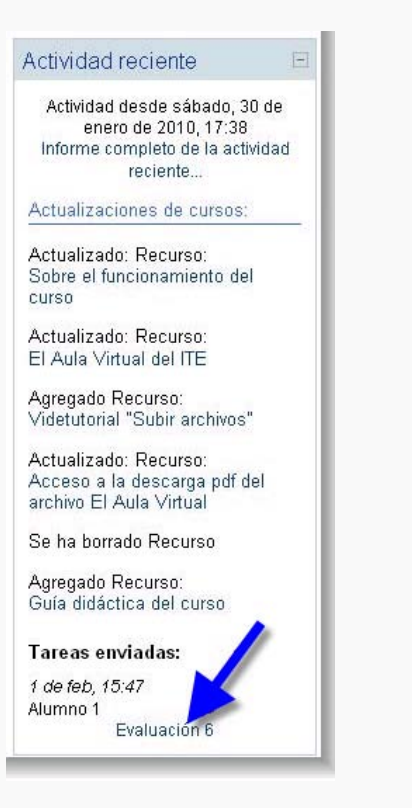

5. Por último, también puedes acceder directamente haciendo clic sobre el enlace Calificaciones que encontrarás dentro del bloque Administración.

| Administración                                                                                                    |  |
|----------------------------------------------------------------------------------------------------|--|
| <ul> <li>Activar edición</li> <li>Configuración</li> <li>Asignar roles</li> <li>Calificaciones</li> <li>Grupos</li> <li>Reiniciar</li> <li>Informes</li> <li>Preguntas</li> <li>Archivos</li> <li>Perfil</li> </ul> |  |
|                                                                                                    |  |

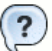

Pregunta Verdadero-Falso

Contesta a estas preguntas sobre la recepción, supervisión y calificación de las tareas de las evaluaciones y sobre el acceso del tutor/a a las mismas.

Para proceder a la corrección de las tareas debes entrar a la herramienta de correo.

Verdadero O Falso O

Haciendo clic sobre el enlace **Actividad reciente** (menú lateral derecho) se encuentra una relación de Tareas enviadas en la que se puede ver qué alumnos/as han realizado la tarea. Haciendo clic en cada uno de los enlaces se accede a la tarea y al listado de participantes que las han realizado.

Verdadero O Falso O

Al seleccionar el enlace **Participantes**, donde se encuentra el listado de participantes ordenados por el último acceso más reciente, si se hace clic sobre un nombre concreto, se muestra toda la información concerniente a ese alumno/a, y en la última pestaña, **Informes de actividad**, se encuentra todo el historial de actividades del mismo.

Verdadero O Falso O

Desde el menú central, haciendo clic sobre la **Evaluación** correspondiente, se puede comprobar cuál es la tarea solicitada para la evaluación y acceder al listado de alumnos/as para supervisar las tareas enviadas.

Verdadero O Falso O

Desde el menú Actividades, haciendo clic en el enlace Tareas, podrás ver la relación de todas las actividades propuestas en el curso.

Verdadero O Falso O

Cómo calificar

#### ¿Cómo calificar las tareas enviadas por los alumnos/as?

Desde los enlaces anteriormente mencionados se puede comprobar cuál es la tarea solicitada para la evaluación y acceder al listado de alumnos/as que han enviado su tarea para supervisar la misma. En el mismo listado, desde el que se descarga el trabajo enviado por el alumno/a, se puede realizar la **Calificación**, que se podrá actualizar con posterioridad. En este curso se dispone de tres opciones: **No hay calificación**, **No apto** y **Apto**. Al efectuar la calificación, se puede poner un comentario para orientar al alumno/a y también se tiene la posibilidad de hacerle llegar un mensaje automático, informándole de la corrección de la tarea.

Lo primero que deberás hacer, si el curso consta de varios grupos, es seleccionar el grupo del que eres tutor/a, desplegando el menú correspondiente y seleccionando tu grupo:

| Grup | os separados | Grupo B                                                                                                    | • |
|------|--------------|----------------------------------------------------------------------------------------------------|---|
|      |              | Todos los participantes                                                                                                    |   |
| E    | Nombre / Ape | Grupo A                                                                                                    |   |
|      |              | Grupo B                                                                                                    |   |
|      |              | Grupo C                                                                                                    |   |
|      |              | Grupo D                                                                                                    |   |
|      |              | Grupo E Freedor State State                                                                                                    |   |
|      |              | Grupo F                                                                                                    |   |
|      |              | Grupo G                                                                                                    |   |
|      |              | Grupo H                                                                                                    |   |
|      |              | Grupo I F                                                                                                    | Ξ |
|      |              | Grupo J [ managed based based |   |
|      |              | Grupo K I and the second second second                                                                                                    |   |
|      |              | Grupo L I                                                                                                    |   |
|      |              | Grupo LL                                                                                                    |   |
|      |              | Grupo M                                                                                                    |   |
|      |              | Grupo N                                                                                                    |   |
|      |              | Grupo O                                                                                                    |   |
|      |              | Grupo P                                                                                                    |   |
|      |              | Grupo Q                                                                                                    |   |
|      |              | Grupo R                                                                                                    | - |

Entra en el Calificador, al que puedes acceder desde el bloque de Administración, apartado Calificaciones II.

Observa la siguiente imagen, en la que podemos ver que el Alumno 1 ha enviado su primera tarea y ya ha sido evaluada, por lo que en la columna **Estado** aparece la palabra **Actualizar.** Los demás alumnos/as no han enviado todavía su primera tarea, por lo que la columna **Estado** aparece con la denominación **Calificación** marcada en color naranja, lo cual quiere decir que aún no han sido calificados.

|                      |                                                                    |                                           | (Estudiante) 🖂                                      | (Protesor) 🖂                                                                          | Estado                                      |                                                                                                    |
|----------------------|--------------------------------------------------------------------|-------------------------------------------|-----------------------------------------------------|---------------------------------------------------------------------------------------|---------------------------------------------|----------------------------------------------------------------------------------------------------|
| umno 1               | Apto                                                               | Termina los                               | a_adiendo.pdf<br>lunes, 1 de febrero de 2010, 15:47 | lunes, 1 de febrero de 2010,<br>15:51                                                 | Actualizar                                  | Apto                                                                                                    |
| the france where she |                                                                    |                                           |                                                     |                                                                                       | Calificación                                |                                                                                                    |
| main filmer          | -                                                                  |                                           |                                                     |                                                                                       | Calificación                                |                                                                                                    |
| And Angel Reside     |                                                                    |                                           |                                                     |                                                                                       | Calificación                                |                                                                                                    |
|                      | mno 1<br>na nava nava na<br>nava<br>nava historia<br>nava historia | mno 1 ··································· | mno 1 Termina los                                   | mno 1 Termina los La d <sub>a</sub> datendo qua<br>lunes, 1 de febrero de 2010, 15:47 | mno 1 Termina los La desentro de 2010, 1547 | mno 1 Termina los El de adiona de 2010, 1547 Inference de 2010, Actualizar<br>- Calificación<br>Calificación<br>Calificación |

Para proceder a la calificación de una tarea haz clic sobre la palabra Calificación. Se abrirá la siguiente pantalla:

|           | _                         |                            | C            | alificación | No hay o              | calificación<br>ación fina |
|-----------|---------------------------|----------------------------|--------------|-------------|-----------------------|----------------------------|
| Trebuchet | ▼ 1 (8 pt) ▼              | •                          | Idioma 🔻 🕽   | B I U -{    | $S \mid x_2 \mid x^2$ |                            |
| ₣₮₮₽∣     | ▶1 11   ]Ξ ]Ξ 1           | 🖹 🗊   T <mark>o</mark> 🗞   | — <b>4</b> © | • 🐢   🔽 🛙   | 🗖 😀 🌍                 | <b>R</b> ⊉   <>   ₫        |
| Aquí pued | es incluir algú<br>que ha | n comentario<br>s evaluado | sobre la tar | ea          |                       |                            |
|           |                           |                            |              |             |                       |                            |
| Ruta:     |                           |                            |              |             |                       |                            |
| Ruta:     | ar emails de i            | notificación               |              |             |                       |                            |

Observa que en la parte superior derecha se muestra la escala de calificaciones que debes utilizar para valorar la tarea enviada:

|   | Са | lifica | ación      | No hay calificación 💌 |
|---|----|--------|------------|-----------------------|
|   |    |        |            | No hay calificación   |
| _ | n  |        | TT 6       | Apto                  |
| • | в  | 1      | <u>n</u> 2 | No Apto               |
| 3 | È  | ۲      |            |                       |

También puedes añadir un comentario sobre la corrección de la tarea escribiendo un texto en el campo correspondiente.

\*Te recomendamos utilizar la opción **Calificación rápida** que te permitirá efectuar las correcciones de forma más cómoda y sencilla.

| Estado 🖂 Calificación fin | Última modificación (Profesor) 🖂 | Última modificación (Estudiante) 🖂        | Comentario 🖂 | Calificación 🖃 | Nombre / Apellido 🔸 🖂 |
|---------------------------|----------------------------------|-------------------------------------------|--------------|----------------|-----------------------|
| Calificación              |                                  |                                           |              | -              | The second strength   |
| Calificación              |                                  | hola<br>jueves, 1 de julio de 2010, 11:00 |              |                | States / Relays       |
| Calificación              |                                  |                                           |              |                | Course - Mage         |
| Calificación              |                                  |                                           |              | -              | Testante i Materiali  |

|                         |                       | Nombre : Todos A B<br>Apellido : Todos A B | C D E F G H I J K L M N Ň O P Q R S I<br>C D E F G H I J K L M N Ň O P Q R S I | T U V W X Y Z<br>T U V W X Y Z   | Ver todas las                        | calificaciones del curso                                 |
|-------------------------|-----------------------|--------------------------------------------|--------------------------------------------------------------------------------|----------------------------------|--------------------------------------|----------------------------------------------------------|
| 🕞 Nombre / Apellido 4 🖂 | Calificación 🖂        | Comentario 🖂                               | Última modificación (Estudiante) 🗉                                             | Última modificación (Profesor) 🖃 | Estado 🖂                             | Calificación final                                       |
|                         | No hay calificación 💌 | · •                                        |                                                                                |                                  | Calificación                         | -                                                        |
|                         | No hay calificación 💌 | *                                          | ➡ hola<br>jueves, 1 de julio de 2010, 11:00                                    |                                  | Calificación                         | -                                                        |
|                         | No hay calificación 💌 | ÷                                          |                                                                                |                                  | Calificación                         | -                                                        |
|                         | No hay calificación   |                                            |                                                                                |                                  | Calificación                         | -                                                        |
|                         | t                     |                                            | Guardar todos mis comentarios                                                  | E                                | nvíos mostrados<br>Permitir califica | por página 10 ?<br>ción rápida ?<br>Guardar preferencias |

- - -

La calificación rápida te permite efectuar la corrección de varios alumnos /as de forma simultánea, seleccionando la calificación dentro del desplegable y añadiendo el comentario en el cuadro de texto contiguo. Este cuadro de texto no tiene editor y debes evitar pegar texto en él desde un procesador, porque arrastraría código. Una vez termines de corregir, deberás hacer clic en **Guardar todos mis comentarios.** Puedes volver al Calificador por la opción Ver todas las calificaciones del curso.

Desde la vista general del calificador puedes visualizar el progreso del grupo en su conjunto, al optar por el enlace **Calificador** del submenú **Vista**. En esta pantalla, y mediante el deslizador inferior, se puede comprobar el progreso de todo el grupo de alumnos/as, actividad por actividad.

Puedes ordenar la visualización del calificador para que se muestren en un orden determinado (mostrando primero los aptos o los no aptos) accionando las flechas que aparecen junto al nombre de la tarea:

|                     | Multimedia y Web 2.0 –  |                                |                           |                             | _ |
|---------------------|-------------------------|--------------------------------|---------------------------|-----------------------------|---|
| Nombre / Apellido 🕇 | Modificar datos en el 🖡 | 💫 Actualiza tu perfil <b>1</b> | Mensaje al tutor o tutora | 🔊 Intervención en el foro 🖡 | 1 |
|                     |                         | Apto                           | 100,00                    | Apto                        |   |
|                     |                         | Apto                           | 100,00                    | Apto                        |   |
|                     |                         | 2                              | 100,00                    | Apto                        |   |
|                     |                         | Apto                           | 100,00                    | Apto                        |   |
|                     |                         | Apto                           | 100.00                    | Apto                        |   |
|                     |                         |                                | 100,00                    | Apto                        |   |
| -                   |                         | Apto                           | 100,00                    | Apto                        |   |
|                     |                         | Apto                           | 100,00                    | Apto                        |   |
|                     |                         | Apto                           | 100.00                    | Apto                        |   |
|                     |                         | Apto                           | 100,00                    | Apto                        |   |
|                     |                         | Apto                           | 100,00                    | Apto                        |   |
|                     |                         |                                | 100,00                    | Apto                        |   |

Observa cómo se modifica el orden en el que aparecen los alumnos/as y sus respectivas calificaciones en el **Calificador**. Ahora se muestran primero los alumnos/as calificados como Aptos, tal y como puedes ver en la siguiente imagen:

| Nombre / Apellido         | Multimedia y Web 2.0 –<br>Modificar datos en el V | 🔊 Actualiza tu perfil 🗸 | 🔊 Mensaje al tutor o tutora 🖡 | 🔊 Intervención en el foro 🖡 |
|---------------------------|---------------------------------------------------|-------------------------|-------------------------------|-----------------------------|
|                           |                                                   | Apto                    | 100,00                        | Apto                        |
| Los datos se<br>primero a | ordenan mostrando<br>los alumnos que              | Apto                    | 100,00                        | Apto                        |
| están calificados         | con Apto                                          | Apto                    | 100,00                        | Apto                        |
| _                         |                                                   | Apto                    | 100,00                        | Apto                        |
|                           |                                                   | Apto                    | 100,00                        | Apto                        |
|                           |                                                   | Apto                    | 100,00                        | Apto                        |
|                           |                                                   | Apto                    | 100,00                        | Apto                        |
|                           |                                                   | Apto                    | 100,00                        | Apto                        |
|                           |                                                   | Apto                    | 100,00                        | Apto                        |
|                           |                                                   | Apto                    | 100,00                        | Apto                        |
|                           |                                                   | Apto                    | 100,00                        |                             |

Puedes seleccionar varias acciones desde el menú desplegable que puedes ver en la parte superior izquierda de la pantalla: acceder a la información de todos los alumnos/as (vista calificador) o de un alumno/a determinado (vista usuario). También podrás exportar el calificador, si lo deseas, a una hoja de cálculo, a un archivo de texto plano o a un archivo XML.

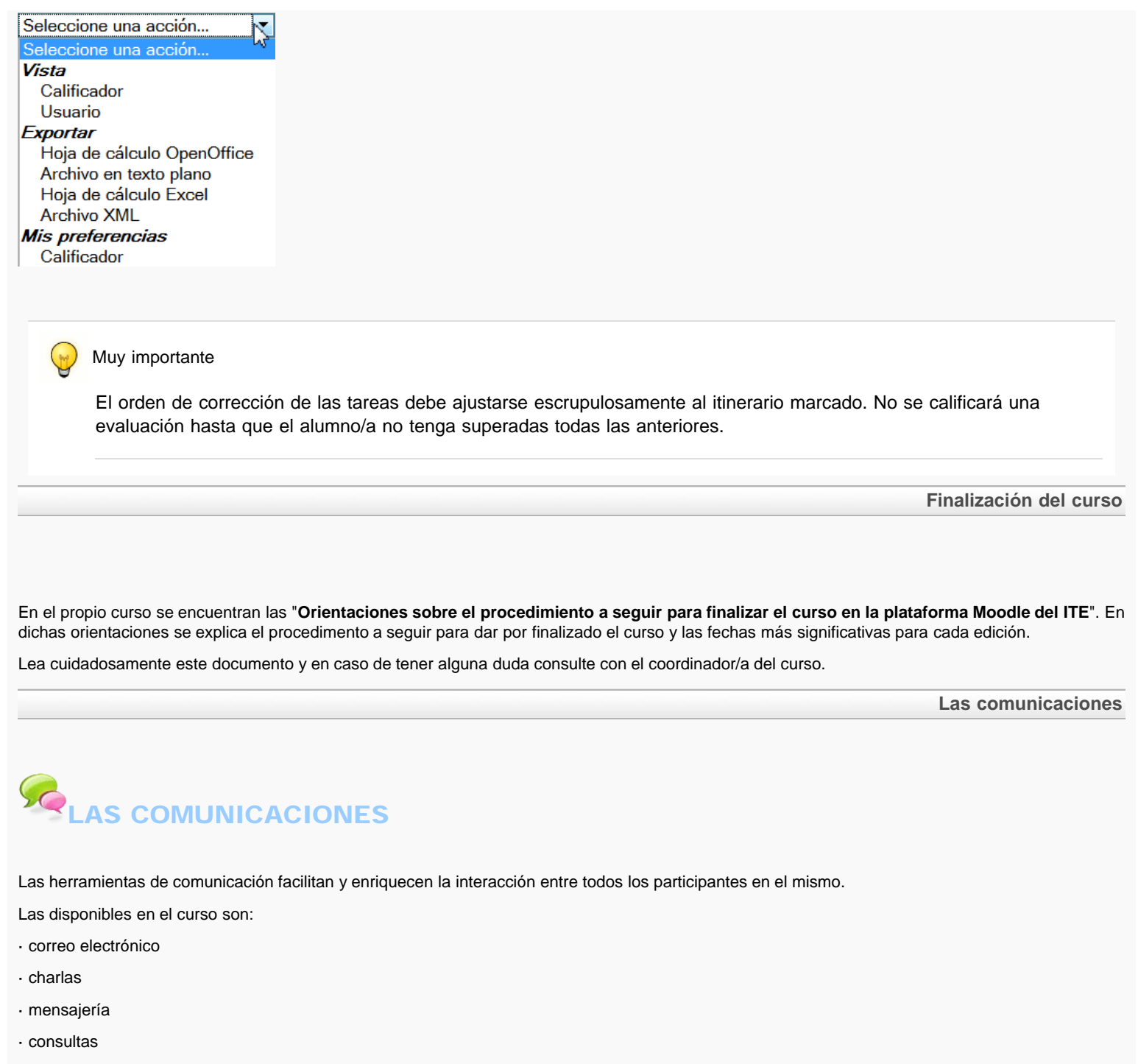

· encuestas.

Vamos a ver algunas de sus funcionalidades.

El correo y la mensajería

# EL CORREO Y LA MENSAJERÍA

Para la comunicación privada con el alumno el tutor/a dispone de dos modalidades: el **Correo interno** y la **Mensajería**. Aunque hay también otras formas de comunicación en la plataforma, como son los **Foros** y las **Charlas**. **1.- Correo interno.** 

En el correo podemos optar entre ir a la Bandeja de entrada o directamente a Redactar un correo.

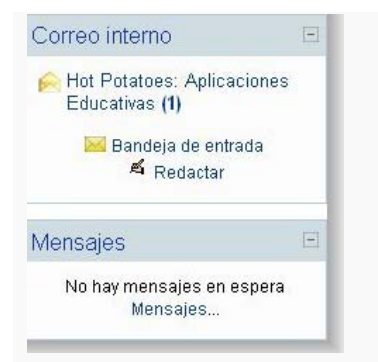

En ambos casos tenemos la posibilidad de crear carpetas para la organización del correo.

|                                                                                   | and the address in address |                         |              | Determ                                       |
|-----------------------------------------------------------------------------------|----------------------------|-------------------------|--------------|----------------------------------------------|
| NODGIO-ITE IP HOLPOCOD                                                            | es e endis e endi          |                         |              |                                              |
| Buscar                                                                            | Correo entrante: En        | trante                  |              |                                              |
| Texto o buscor<br>Buscor<br>Busqueda avanzada                                     |                            |                         | Redactar 4 1 | Nueva carpeta                                |
|                                                                                   | Asur                       | to De                   | •            | Fecha +                                      |
| Carpetas                                                                          | C Una pregunta             | Racque Clays            | jueves       | s, 28 de enero de 2010, 12.05                |
| Mensajes enviados<br>Papelera<br>Vastar la papelera<br>Administración de carpetas | Marcar como:               | Moverlos mensojes a 🔳 📗 | nprimir      | Indica el número de correos por página: [10] |
| Bandejas de entrada                                                               | E                          |                         |              |                                              |
| Fist Potatoes:<br>Aplicaciones<br>Educativas (1)<br>Autoformación en<br>Maroda    |                            |                         |              |                                              |

Cuando elaboramos un mensaje podremos optar por enviarlo a uno o varios alumnos, incluso con la posibilidad de la copia oculta.

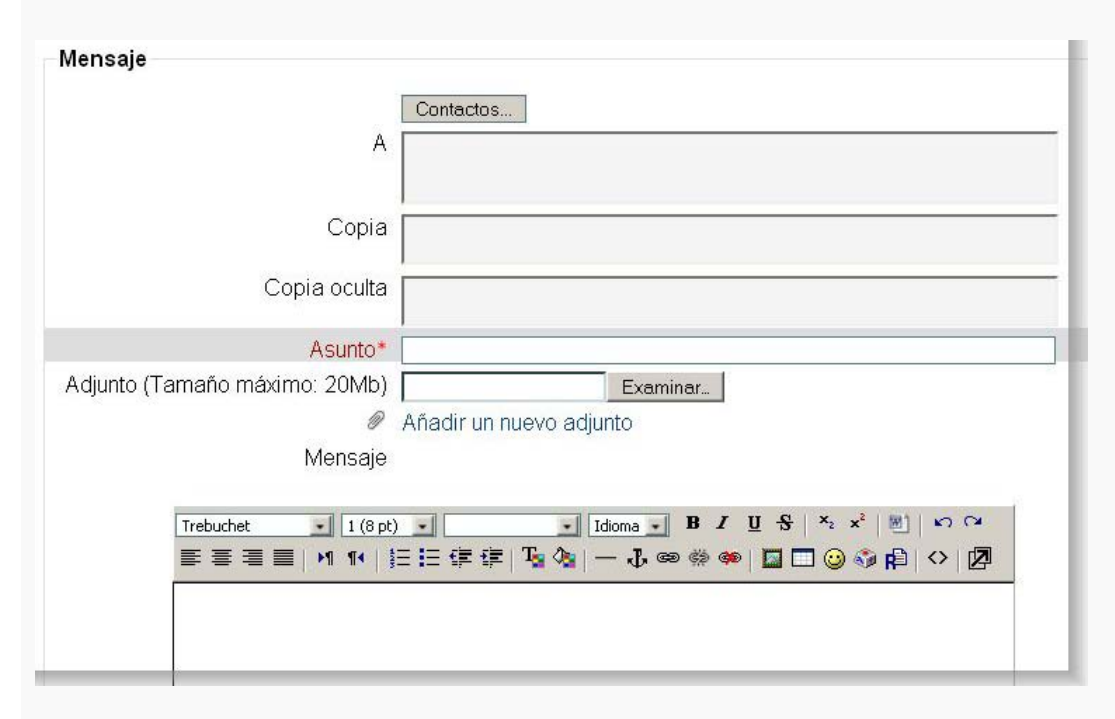

En **Contactos...** aparecerá la relación completa de alumnos/as para elegir a los destinatarios del mensaje. Al **cerrar esta ventana,** los contactos aparecerán en el mensaje.

| Orden alfabético                                                                      |                                                    |                                          |                                                                    |
|---------------------------------------------------------------------------------------|----------------------------------------------------|------------------------------------------|--------------------------------------------------------------------|
| Nombre: A, B, C, D, E, F     Apellido: A, B, C, D, E, F     Ver todos los participant | , G, H, I, J, K<br>, G, H, I, J, K<br>es del curso | , L, M, N, Ñ, O, F<br>, L, M, N, Ñ, Ô, I | P, Q, R, S, T, U, V, W, X, Y, Z<br>P, Q, R, S, T, U, V, W, X, Y, Z |
| Buscar un usuario del curso                                                           |                                                    |                                          |                                                                    |
| Rol actual: Todos                                                                     |                                                    |                                          |                                                                    |
|                                                                                       |                                                    |                                          |                                                                    |
|                                                                                       | Página: 1                                          | 1 2 3 (Siguient                          | te)                                                                |
| Usuario                                                                               | A todos 🚨 (                                        | Copia a todos                            | & BCC to all 🏯 Quitar todos 🌲                                      |
| Cregorio Elanco Mater                                                                 | A                                                  | Copia                                    | Copia oculta                                                       |
| tenat Ali Gage                                                                        | A                                                  | Copia                                    | Copie oculte                                                       |
| Excust Days                                                                           | A                                                  | Copia                                    | Copia oculta                                                       |
| ERIS YELA                                                                             | A                                                  | Copia                                    | Copia oculta                                                       |
| laura rasares carrillo                                                                | A                                                  | Copia                                    | Copia oculta                                                       |
| Corgato Merga                                                                         | A                                                  | Copia                                    | Copia aculta.                                                      |
| Ana Rosales Paez                                                                      | A                                                  | Copia                                    | Copia oculta                                                       |
|                                                                                       | Página: 1                                          | 2 3 (Siguient                            | te)                                                                |
| O Mostrar todos los usuarios                                                          |                                                    |                                          |                                                                    |
|                                                                                       | Cerre                                              | r esta ventana                           |                                                                    |

### 2.- Mensajería.

Cuando se accede a los **Mensajes...** lo primero que aparece es la relación de **Contactos** que hayamos añadido, teniendo la opción de **Buscar** otros contactos o mensajes. Asimismo podemos establecer los **Ajustes** para conformar el sistema de mensajería instantánea a nuestro gusto. También se puede incluir una **Dirección de correo** electrónico para recibir los mensajes que nos han remitido cuando no estamos conectados.

| Contactos en lín   | ea (1)    |       |
|--------------------|-----------|-------|
| an Aban            | 9         | 1011  |
| Contactos fuera de | línea (9) |       |
| Admin Admin        | Ø         | 10.0  |
| 🗇 Alumno 1         | 8         | Intil |
| Alumno 2           | 9         | 1111  |
| 🕘 Alumno 3         | 9         | hhi   |
| Ӭ Invitado         | 8         | Iddi  |
| 100 C              | Ø         | Inter |
| and Maria chaite 1 | 0         | Intel |
| Pager Days         | 8         | 10.00 |
| and the second     | 8         | 10.0  |

Contactos...

| Dus                         | car una pers                                                             | ona                                                                                      |
|-----------------------------|--------------------------------------------------------------------------|------------------------------------------------------------------------------------------|
| Nombre                      |                                                                          | Buscar                                                                                   |
|                             | 🗆 Sólo en mis curs                                                       | 30S                                                                                      |
| Βι                          | ıscar mensaj                                                             | es                                                                                       |
| <b>Bu</b><br>Palabras-clave | ıscar mensaj                                                             | es<br>Buscar                                                                             |
| <b>Bu</b><br>Palabras-clave | ISCAR MENSAJ                                                             | <b>es</b><br>Buscar                                                                      |
| <b>Bu</b><br>Palabras-clave | ISCAT MENSAJ                                                             | <b>es</b><br>Buscar<br>bloqueados<br>dirigidos a mí                                      |
| <b>Bu</b><br>Palabras-clave | ISCAL MENSAJ<br>Incluir usuarios t<br>Sólo mensajes o<br>Sólo mensajes o | <b>es</b> Buscar           oloqueados           dirigidos a mí           enviados por la |

### Buscar...

| ~ | Mostrar automáticamente la ventana de<br>Mensaies cuando me llegan mensaies nuevos             |
|---|------------------------------------------------------------------------------------------------|
|   | (el navegador debe estar configurado para<br>permitir ventanas emergentes en el sitio)         |
|   | Bloquear todos los mensajes nuevos de las<br>personas que no están en mi lista de<br>contactos |
|   | 'Beep' cuando llegue un mensaje nuevo                                                          |
|   | Usar el editor de HTML                                                                         |
| П | Versión sin marcos ni JavaScript                                                               |
| • | Mensajes por email cuando no estoy en línea                                                    |
|   | Durante más 10 minutos<br>de                                                                   |
|   | Dirección de @almez.pntic.me<br>correo                                                         |
|   | Formato Formato de texto plano 💌                                                               |
|   |                                                                                                |

## Ajustes...

н

Al buscar un contacto en la pestaña Buscar, nos ofrece tres pequeños iconos junto al nombre del mismo:

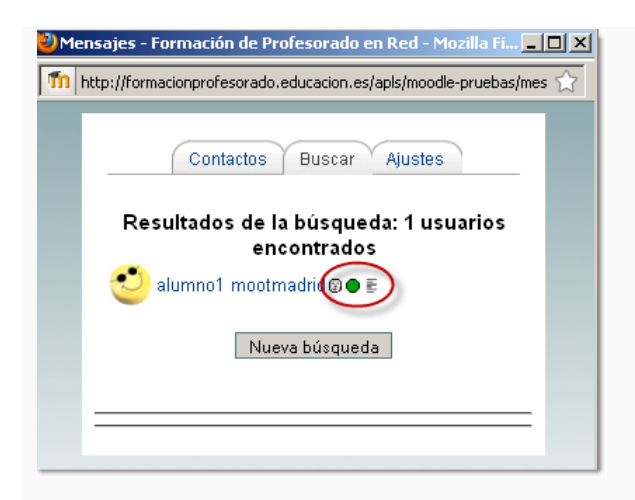

El primero de ellos (una cara blanca) nos permite Añadir el contacto, el segundo Bloquearlo y el tercero leer la Historia de mensajes con ese contacto si la hubiera.

| Contactos Buscar Ajustes                                          |
|-------------------------------------------------------------------|
| Resultados de la búsqueda: 1 usuarios<br>encontrados              |
| عاumno1 mootmadrid @ ● E<br>مالی<br>این<br>این<br>Añadir contacto |
| Nueva bust <del>ueva</del>                                        |
|                                                                   |
| Contactos Buscar Ajustes                                          |
| Resultados de la búsqueda: 1 usuarios<br>encontrados              |
| elumno1 mootmadrid @                                              |
|                                                                   |
|                                                                   |
| Contactos Buscar Ajustes                                          |
| Resultados de la búsqueda: 1 usuarios<br>encontrados              |
| Alumno i mootmadrid () • (h)<br>Historia de mensajes              |
|                                                                   |
|                                                                   |

Si el contacto ya está añadido, la cara aparece de color. Basta pulsar sobre ella para Eliminar el contacto.

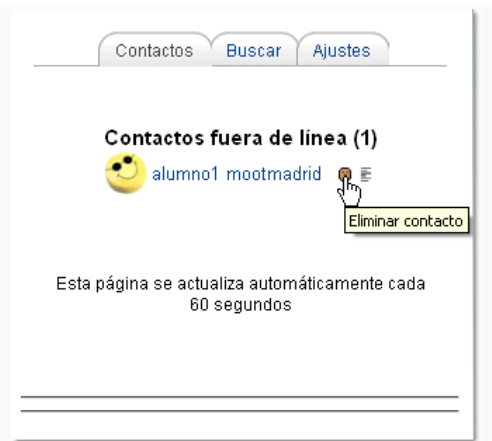

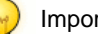

?

# Importante

El correo interno de la plataforma es la herramienta adecuada para la comunicación privada entre tutor/a y alumno/a. Los comentarios sobre las actividades de evaluación deben hacerse en la propia tarea de evaluación, dentro del calificador, dejando otro tipo de cuestiones o consultas para el correo interno o la mensajería instantánea.

Pregunta Verdadero-Falso

Contesta a estas preguntas:

Para la comunicación privada con el alumno el tutor/a dispone de Correo interno, mensajería, foros y charla.

Verdadero O Falso O

Para la comunicación privada con el alumno el tutor/a dispone de Correo interno y mensajería.

Verdadero O Falso O

# AS CHARLAS

La charla facilita la comunicación síncrona (en tiempo real) entre los alumnos/as del curso.

Es importante que la charla esté moderada y se atenga a unas reglas básicas para que todos los participantes puedan seguir la conversación de forma satisfactoria.

Charlas

El tutor/a debe moderar las intervenciones, de forma que el tema se ajuste siempre a los contenidos del curso.

La charla muestra la foto de la información personal en la ventana de charla; se pueden incluir direcciones URL, emoticonos, HTML, imágenes, etc.

Todas las sesiones quedan guardadas para leerlas posteriormente y pueden ponerse a disposición de los estudiantes, si el tutor/a lo considera oportuno.

Permite programar las sesiones de charla y mostrarlas en el calendario.

| r rotatoes. Apricat                                              | ciones Educativas                                                                                   | 🖬 🖬 Ira                                                                                                    |                             |  |
|------------------------------------------------------------------|----------------------------------------------------------------------------------------------------|----------------------------------------------------------------------------------------------------|-----------------------------|--|
| odle-ITE > Hot Potatoes                                          | ▶ Chats ▶ Charla                                                                                    |                                                                                                    | Actualizar Chat             |  |
|                                                                  |                                                                                                    | Charla                                                                                                    | Ver las sesiones anteriores |  |
|                                                                  |                                                                                                    | Entrar a la sala<br>(Versión sin marcos ni JavaScript)                                                                                                    |                             |  |
|                                                                  | Vamos a utilizar este<br>Para ello, previa cita a<br>alumnos, alumnos y el<br>conversación en línea | chat para resolver problemas 'en directo'.<br>anunciada en el Foro Consultas, Dudas e Ideas, nos veremos varios de los participantes en el curso, ya sea varios<br>futor, o el tutor con algún alumno, y resolveremos las dudas que vayan surgiendo al tiempo que mantenemos una<br>sobre el problema a resolver. |                             |  |
| Drogues                                                          | to Vordodoro I                                                                                      | Falaa                                                                                                    |                             |  |
| Pregunt<br>Respond                                               | ta Verdadero-I<br>le:                                                                               | Falso                                                                                                    |                             |  |
| Pregunt<br>Respond                                               | ta Verdadero-l<br>le:<br>la facilita la cor                                                         | Falso<br>nunicación asíncrona entre los alumnos/as del curso.                                                                                                    |                             |  |
| Pregunt<br>Respond<br>La char<br>Verdader                        | ta Verdadero-l<br>le:<br>la facilita la cor<br>o <b>O</b> Falso <b>O</b>                            | Falso<br>nunicación asíncrona entre los alumnos/as del curso.                                                                                                    |                             |  |
| Pregunt<br>Respond<br>La char<br>Verdader<br>La char             | ta Verdadero-l<br>le:<br>la facilita la cor<br>o O Falso O<br>la facilita la cor                    | Falso<br>nunicación asíncrona entre los alumnos/as del curso.<br>nunicación síncrona entre los alumnos/as del curso.                                                                                                    |                             |  |
| Pregunt<br>Respond<br>La char<br>Verdader<br>La char<br>Verdader | ta Verdadero-l<br>le:<br>la facilita la cor<br>o O Falso O<br>la facilita la cor<br>o O Falso O     | Falso<br>nunicación asíncrona entre los alumnos/as del curso.<br>nunicación síncrona entre los alumnos/as del curso.                                                                                                    |                             |  |

La consulta es una actividad sencilla que permite plantear una pregunta, mostrando posibles respuestas para que los alumnos/as contesten. Puede utilizarse, por ejemplo, para concertar la realización de una charla sobre temas relativos al curso.

| Jommia Pruebas                                                                                                    |                  |
|----------------------------------------------------------------------------------------------------|------------------|
| Moodle-ITE  Joomla  Consulta  Consulta                                                                            |                  |
| Señala la fecha en la que puedes participar en la charla sobre Aplicaciones didácticas de joomla en la enseñanza. | Ver 0 respuestas |
| Lunes a las 18,00h Miércoles a las 17,00 h Jueves a las 19,00 h                                                   |                  |
| Guardar mi elección                                                                                               |                  |
|                                                                                                    | Las encuest      |

# LAS ENCUESTAS

Las Encuestas permiten evaluar y estimular el aprendizaje. A través de ellas el alumno/a puede expresar su opinión sobre algo.

En nuestros cursos la Valoración final es una encuesta obligatoria para dar por finalizado oficialmente el curso.

| mmla P       | uebas                                                                                                    |
|--------------|----------------------------------------------------------------------------------------------------|
| Moodle-ITE I | Joomla ▶ Encuestas ▶ CUESTIONARIO DE VALORACIÓN DEL CURSO (Obligatorio)                                                                                 |
|              | Vista general Análisis Mostrar respuestas                                                                                                    |
|              |                                                                                                    |
|              | CUESTIONARIO DE VALORACIÓN DEL CURSO (Obligatorio)<br>Cuestionario en el que los participantes en el curso pueden expresar su valoración sobre el mismo |

Para ver los resultados, picar en las pestañas Análisis y Mostrar respuestas.

Para ver el cuestionario, picar en Responda a las preguntas:

Jommia Pruebas

😰 🔺 Ir a...

Moodle-ITE - Joomla - Encuestas - CUESTIONARIO DE VALORACIÓN DEL CURSO (Obligatorio)

## CUESTIONARIO DE VALORACIÓN DEL CURSO (Obligatorio)

| *)Es obligatorio responder a las preguntas señaladas con un asterisco                                                               | nónima                                                           |
|----------------------------------------------------------------------------------------------------|------------------------------------------------------------------|
| Les congatorio responder a las preguntas senaradas con un astensco.     Contenidos del curso: Nivel de contenidos*                  | No seleccionada<br>1 2 3 4 5                                     |
| 2. Contenidos del curso: Adecuación de la secuencia de contenidos*                                                                  | No seleccionada                                                  |
| <ol> <li>Contenidos del curso: Interés para el participante*</li> </ol>                                                             | No seleccionada                                                  |
| Actividades: Adecuación de las tareas de aprendizaie*                                                                               | <ul> <li>0 1 0 2 0 3 0 4 0 5</li> <li>No seleccionada</li> </ul> |
|                                                                                                    | €1 €2 €3 €4 €5                                                   |
| Actividades: Grado de dificultad*                                                                                                   | No seleccionada     0 1 0 2 0 3 0 4 0 5                          |
| <ol> <li>Documentación: Relación con los contenidos*</li> </ol>                                                                     | No seleccionada     1                                            |
| 7. Documentación: Facilidad de comprensión*                                                                                         | No seleccionada     1                                            |
| <ol> <li>Documentación: Utilidad posterior*</li> </ol>                                                                              | No seleccionada                                                  |
| ). Valoración tutores: Preparación adecuada*                                                                                        | No seleccionada                                                  |
| 10 Valeración tutore: Claridad en las avaliancianes*                                                                                |                                                                  |
| <ol> <li>valoración tutores. Ciandad en las explicaciones</li> </ol>                                                                |                                                                  |
| <ol> <li>Valoración tutores: Respuestas adecuadas a las cuestiones planteadas*</li> </ol>                                           | No seleccionada     1                                            |
| <ol> <li>Valoración tutores: Capacidad para motivar<sup>4</sup></li> </ol>                                                          | • No seleccionada 1 0 2 0 3 0 4 0 5                              |
| <ol> <li>Valoración entorno: Adecuación del aula virtual*</li> </ol>                                                                | No seleccionada 1 0 2 0 3 0 4 0 5                                |
| 4. Valoración entorno: Estructura y contenidos del aula virtual                                                                     | No seleccionada     1 2 3 4 5                                    |
| 15. Valoración entorno: Facilidad de uso del aula virtual                                                                           | No seleccionada 1 2 3 4 5                                        |
| 6. Valoración global: Grado de satisfacción alcanzado*                                                                              | No seleccionada                                                  |
| 7. Valoración global: Aplicación en la práctica docente*                                                                            | No seleccionada                                                  |
| <ol> <li>PROPUESTAS DERIVADAS DEL DESARROLLO DE LA ACTIVIDAD. (Indicar<br/>nuevas propuestas de actividades formativas)*</li> </ol> |                                                                  |
|                                                                                                    |                                                                  |
|                                                                                                    |                                                                  |
|                                                                                                    |                                                                  |
|                                                                                                    |                                                                  |
|                                                                                                    |                                                                  |
|                                                                                                    |                                                                  |
| 9. OTRAS CONSIDERACIONES*                                                                                                    |                                                                  |
|                                                                                                    |                                                                  |
|                                                                                                    |                                                                  |
|                                                                                                    |                                                                  |
|                                                                                                    |                                                                  |
| Enderman                                                                                                    |                                                                  |

### ) Importante

La encuesta **"Valoración final del curso"** debe hacerse una vez finalizadas todas las tareas de evaluación del mismo y no antes. Es una encuesta anónima, por lo que el tutor/a sabrá que el alumno/a la ha realizado cuando reciba la notificación correspondiente a través de la tarea "**Certificación**". Una vez la reciba, el tutor/a deberá calificar dicha tarea con la opción "**Certifica**", operación que da por finalizado oficialmente el curso para el alumno/a y le garantiza su certificación.

Actividades colaborativas

# ACTIVIDADES COLABORATIVAS

En los cursos puedes encontrar algunas actividades que implican el trabajo en grupo o el contacto entre los alumnos/as. Este tipo de actividades son los foros, wikis, talleres y bases de datos. Su utilización ofrece ocasiones de aprendizaje para todos los participantes enriqueciendo el proceso.

Los foros son una de las herramientas de comunicación asíncrona más importante. Permiten la comunicación de los alumnos/as, desde cualquier lugar y en cualquier momento, sin necesidad de que los usuarios estén conectados al mismo tiempo.

| Jommia Pru   | ebas                 | ir a                                                                                                    |       |            |                                                           |
|--------------|----------------------|----------------------------------------------------------------------------------------------------|-------|------------|-----------------------------------------------------------|
| Moodle-ITE 🕨 | Joomla 🕨 Foros       |                                                                                                    | •     |            | Buscar en foros                                           |
|              |                      |                                                                                                    |       | 5<br>Der d | Suscribir a todos los foros<br>de baja de todos los foros |
|              |                      | Foros generales                                                                                                    |       |            |                                                           |
|              | Foro                 | Descripción                                                                                                    | Temas | Suscrito   |                                                           |
|              | Foro para<br>tutores | Foro para los tutores y coordinadores del curso                                                                                                    | 0     | No         |                                                           |
|              | Novedades            | Novedades y anuncios                                                                                                    | 1     | Si         |                                                           |
|              | Cafetería            | café                                                                                                    | 1     | SI         |                                                           |
|              |                      | Este Foro es un lugar de encuentro en el que poder encontramos para comunicarnos de forma relajada con nuestros<br>compañeros y con nuestros tutores. Estará disponible a lo largo de todo el curso.<br>(Editado por martes, 19 de enero de 2010, 11:22) |       |            |                                                           |

El wiki es un software para la creación de contenido de forma colaborativa, rápida y eficaz.

El principio básico de un wiki es construir sitios compartidos con la colaboración de todos los participantes en el mismo. Las **Preguntas Frecuentes** de un curso pueden estar incluidas en este formato.

| a. Apricaciones Educativas                                                                                                    |                                                                                                    | 12                                                                  | Ira                                                                                                    | •                         |
|----------------------------------------------------------------------------------------------------|----------------------------------------------------------------------------------------------------|---------------------------------------------------------------------|----------------------------------------------------------------------------------------------------|---------------------------|
| Hot Potatoes > Wikis > Preguntas más frecuente                                                                                                    | 15                                                                                                    |                                                                     |                                                                                                    | Actualizar Wi             |
| Buscar Wiki:                                                                                                    | - Elegir Enlaces Wiki                                                                                                    |                                                                     | - Administración                                                                                                    |                           |
|                                                                                                    | Ver Edición Enlaces His                                                                                                    | lotia                                                               |                                                                                                    |                           |
|                                                                                                    |                                                                                                    |                                                                     | Vo                                                                                                    | ilver a cargar esta págin |
| Proguetas más fraguentas                                                                                                    |                                                                                                    |                                                                     |                                                                                                    |                           |
| Fregunias mas frecuentes                                                                                                    |                                                                                                    |                                                                     |                                                                                                    |                           |
| PREGUNTA: ¿Para qué vamos a usar este \                                                                                                    | Viki?                                                                                                    |                                                                     |                                                                                                    |                           |
| DECOMPORTAL En ante wild service a lacarda                                                                                                    |                                                                                                    |                                                                     |                                                                                                    |                           |
| manera, facilitaremos la tarea de aquellos qu                                                                                                    | rar aquellas dudas que nos han ido surgiendo a<br>e hagan el curso en la siguiente edición.                                                                                                    | lo largo de nuestro                                                 | curso y que hemos conseguido resolver. De es                                                                                                    | sa                        |
| RESPUESTA: En este Wild Vamos à incorpo<br>manera, facilitaremos la tarea de aquellos qu<br>Instalación                                                                                                    | rar aquellas dudas que nos han ido surgiendo a<br>e hagan el curso en la siguiente edición.                                                                                                    | lo largo de nuestro                                                 | curso y que hemos conseguido resolver. De es                                                                                                    | sa                        |
| RESPUESTAL en este wiki vamos a incorpo<br>manera, facilitaremos la tarea de aquellos qu<br>Instanción<br>PREGUNTA: Me ha llegado un correo inform<br>la versión más actualizada?                                                                                                    | rar aquellas dudas que nos han ido surgiendo a<br>e hagan el curso en la siguiente edición.<br>ando de una <b>actualización</b> del programa. Quiero                                                                                                | lo largo de nuestro<br>instalar esta nueva a                        | curso y que hemos conseguido resolver. De es<br>actualización, ¿debo desinstalar y volver a instal                                                  | ar                        |
| RESPUESTA: En este Wiki Varios a incorpo<br>manera, facilitaremos la tarea de aquellos qu<br>INSTRICTIÓN<br>PREGUNTA: Me ha llegado un correo inform<br>la versión más actualizada?<br>RESPUESTA: No, podemos instalar encima<br>que registrar el programa de nuevo.                                                         | rar aquellas dudas que nos han ido surgiendo a<br>e hagan el curso en la siguiente edición.<br>ando de una <b>actualización</b> del programa. Quiero<br>a de la versión anterior, esto no afectará a los eje                                        | lo largo de nuestro<br>instalar esta nueva a<br>rcicios que hayamos | curso y que hemos conseguido resolver. De es<br>actualización, ¿debo desinstalar y volver a instal<br>creado con el programa, ni siquiera tendremos | ar                        |
| RESPUESTA: En este wiki vamos a incorpo<br>manera, facilitaremos la tarea de aquellos qu<br>Instalación<br>PREGUNTA: Me ha llegado un correo inform<br>la versión más actualizada?<br>RESPUESTA: No, podemos instalar encima<br>que registrar el programa de nuevo.<br>Registro                                              | rar aquellas dudas que nos han ido surgiendo a<br>e hagan el curso en la siguiente edición,<br>ando de una <b>actualización</b> del programa. Quiero<br>a de la versión anterior, esto no afectará a los eje                                        | lo largo de nuestro<br>instalar esta nueva a<br>rcicios que hayamos | curso y que hemos conseguido resolver. De es<br>actualización, ¿debo desinstalar y volver a instal<br>creado con el programa, ni siquiera tendremos | sa<br>iar                 |
| RESPUESTA: En este wiki vamos a incorpo<br>manera, facilitaremos la tarea de aquellos qu<br>Instalación<br>PREGUNTA: Me ha llegado un correo inform<br>la versión más actualizada?<br>RESPUESTA: No, podemos instalar encima<br>que registrar el programa de nuevo.<br>Registro<br>PREGUNTA: ¿Es necesario registrar el prog | rar aquellas dudas que nos han ido surgiendo a<br>e hagan el curso en la siguiente edición.<br>ando de una <b>actualización</b> del programa. Quiero<br>a de la versión anterior, esto no afectará a los eje<br>rama en la Universidad de Victoria? | lo largo de nuestro<br>instalar esta nueva a<br>rcicios que hayamos | curso y que hemos conseguido resolver. De es<br>actualización, ¿debo desinstalar y volver a instal<br>creado con el programa, ni siquiera tendremos | ar                        |

El taller permite el aprendizaje y la evaluación cooperativa, introduciendo a los estudiantes en un proceso de evaluación conjunta y de autoevaluación. Consiste en proponer, en primer lugar, una tarea al alumnado. Este trabajo puede ser cualquier producto que pueda ser enviado como un archivo al servidor Moodle ( un documento de texto, una presentación de diapositivas, una imagen, un vídeo, etc.).

El trabajo puede realizarse de forma individual o en grupo. De hecho, la realización del producto no es el elemento principal del taller (eso también se puede realizar con la actividad **Tarea**). El elemento diferenciador de esta actividad es la colaboración y la interacción entre los participantes en la fase de evaluación de los trabajos.

| Jommia Pruebas                                                                                                    | I Ira.                                                                                                    |    |
|----------------------------------------------------------------------------------------------------|----------------------------------------------------------------------------------------------------|----|
| Moodie-ITE ► Joomia ► Talleres ► Valora las We                                                                                                    | bs de tus compañeros ► studentsview                                                                                                    | 65 |
|                                                                                                    | Valora las Webs de tus compañeros                                                                                                    |    |
| Fase actual: Permitir Envios del<br>Comienzo de los envios: martes, 2 de febrero de<br>Fin de los envios: domingo, 25 de abril de 2010,<br>Comienzo de las evaluaciones: domingo, 14 de<br>Fin de las evaluaciones: domingo, 25 de abril de<br>Calificación máxima: 200 (Formulario de Muestra | 2010, 11:40 (23 dias)<br>11:40 (58 dias 22 horas)<br>narzo de 2010, 11:40 (16 dias 23 horas)<br>2010, 11:40 (58 dias 22 horas)<br>de Evaluación)                                                                                                    |    |
| Visita las webs de tu                                                                                                    | s compañeros y deja un comentario                                                                                                    |    |
|                                                                                                    | Envíe su Tarea utilizando este Formulario:                                                                                                    |    |
|                                                                                                    | Titulo:                                                                                                    |    |
|                                                                                                    | Envice<br>Televier Tipe To Televier Televier Telev |    |
|                                                                                                    |                                                                                                    |    |
|                                                                                                    |                                                                                                    |    |
|                                                                                                    |                                                                                                    |    |
|                                                                                                    |                                                                                                    |    |
|                                                                                                    | - Antor                                                                                                    |    |
|                                                                                                    | (THE)                                                                                                    |    |

La actividad Base de datos permite crear un repositorio sobre cualquier tema o asunto relativo al curso, así como realizar búsquedas y mostrar resultados. Puede contener imágenes, archivos, direcciones URL, números y texto, entre otras cosas.

| t Potatoes:    | Aplica  | ciones Educativas                                   | lr a                                                                                                    |          |           |
|----------------|---------|-----------------------------------------------------|----------------------------------------------------------------------------------------------------|----------|-----------|
| odle-ITE ► Hot | Potatoe | s ► Base de datos                                   |                                                                                                    |          |           |
|                | Tema    | Nombre                                              | Descripción                                                                                                    | Entradas | Pendiente |
|                | 4       | E4c: Repositorio de<br>actividades con Hot Potatoes |                                                                                                    | 0        |           |
|                |         |                                                     | Con esta actividad pretendemos ir generando un repositorioo conjunto de actividades que quede a<br>disposición de todos los participantes.                                                          |          |           |
|                |         |                                                     | La idea consiste en publicar en esta base de datos el mejor de los ejercicios que hayas realizado en<br>la tarea de la Evaluación Cuarta, incorporando una sola entrada en la base de datos.        |          |           |
|                |         |                                                     | Recuerda que si tu ejercicio incluye imágenes u otros elementos, deberás incluirlo todo subiendo un<br>único archivo en formato comprimido zip.                                                     |          |           |
|                |         |                                                     | De esta manera, todas las actividades estarán visibles para todos los participantes.                                                                                                    |          |           |
|                |         |                                                     | Deberás incluir con tu entrada en la base de datos un comentario con una descripción sobre la<br>temática del ejercicio, el área o asignatura y el nivel educativo al que va dirigida la actividad. |          |           |
|                | 8       | E8b: Recopilación de<br>Proyectos Publicados        |                                                                                                    | 0        | -         |
|                |         |                                                     | En esta base de datos se recogen de una forma ordenada todas las actividades finales de los participantes de este curso.                                                                            |          |           |
|                |         |                                                     | En el resumen indicaremos brevemente, en cuatro lineas, la finalidad de vuestro<br>trabajo y rellenaremos adecuadamente los demás datos que se solicitan.                                           |          |           |

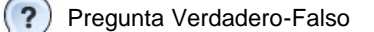

Son actividades colaborativas las siguientes:

Foro

Verdadero O Falso O

W ki.

# EL GLOSARIO

En el curso puedes encontrar un **glosario** o conjunto de glosarios. El glosario principal es único y editable sólo por los profesores (tutores y coordinador). Los glosarios secundarios pueden ser configurados para que los estudiantes puedan añadir entradas y comentarios.

| Moodle-ITE ► Joon | la! ▶ Glosarios ▶ Glosario ▶ Agregar entrada                                                                                                    |
|-------------------|----------------------------------------------------------------------------------------------------|
|                   | Glosario                                                                                                    |
|                   | Ajustes generales                                                                                                    |
|                   | Concepto*                                                                                                    |
|                   | Definición* 🕲                                                                                                    |
|                   | Trebuchet       I (8 pt)       I (16 pt)       I (16 pt) <thi (16="" pt)<="" th=""> <thi (16="" pt)<="" th=""> <thi (16="" pt)<="" th=""></thi></thi></thi> |
|                   | Formato ()<br>Categorías                                                                                                    |